## **Step 1:** Acquire the Bank of Charlotte Mobile app from the Apple App Store or Google Play Store

Open the Mobile Banking App on your mobile device.

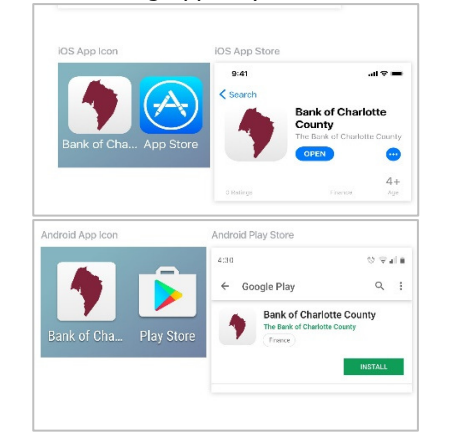

## Step 2: Enter your Username and Password, or select Enroll Now

If already enrolled in Online Banking, enter your Username and Password and follow Steps 7-10. If not, select Enroll Now and follow Steps 3-6 first, and then Steps 7-10.

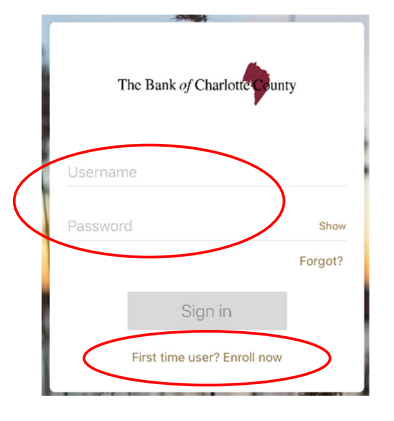

## Step 3: To enroll as a first time user

Create a profile by entering your Social Security Number/Employer Identification Number, account number, phone number, and email address.

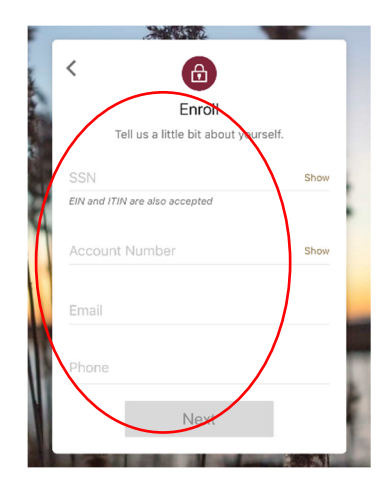

## Step 4: Enter the verification code

Enter the verification code received via text to your mobile phone entered in Step 3, and select Verify.

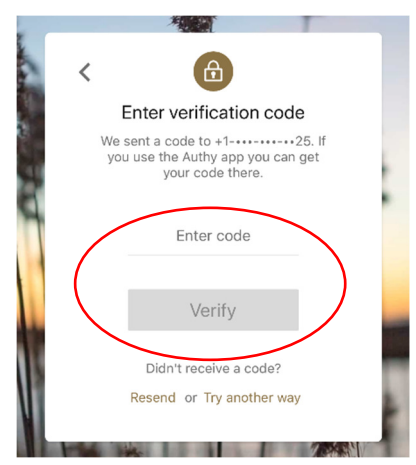

## Step 5: Review and accept terms

Review the Online Banking and Mobile Banking Agreement. If the terms are agreeable to you, select "Accept." If you have questions, contact your local banking office. *Note: Mobile Banking access is only available once the agreement is accepted.* 

| 옷 User Agreement                                                                                                    |
|----------------------------------------------------------------------------------------------------|
| END USER AGREEMENT                                                                                                    |
| The primary licensor for The Bank of Charlotte County's<br>mobile banking service is Jack Henry & Associates, Inc.<br>(the "Provider"). By enrolling in our mobile banking<br>service, you hereby agree as follows:                                                                                                    |
| (i) General. Access to our mobile banking service via<br>your mobile device is powered by the mobile technology<br>solution owned by Provider. The Provider is not the<br>provider of any of the financial services available to you<br>through the mobile banking service, and the Provider is<br>not responsible for any of the materials, information,<br>products or services mode available to you through the<br>mobile banking service. |
| (ii) Sov<br>your si<br>online terms of service. the wed<br>the would be the terms of service.                                                                                                    |
| engage atted<br>inform: No Yes i not<br>review,                                                                                                    |
| accuracy or any other purpose, but simply gathers.                                                                                                    |

## Step 6: Create a Username and Password

Complete your enrollment in Online Banking/Mobile Banking by creating a Username and Password.

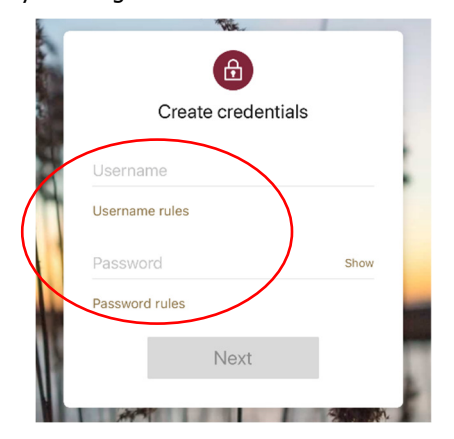

## Mobile Banking Initial Login Guide

## Step 7: Create a Passcode

The next step for a new or existing Online/Mobile Banking customer is to create and confirm a Passcode that will be used for future Mobile Banking log in.

# The Bank of Charlotte Funty Create passcode for this device 1 2 3 4 5 6 7 8 9 0 X

## Step 8: Choose a biometric log in, if desired

If desired, you may choose a biometric log in by selecting Enable Face/Fingerprint ID. If not, select Not Now.

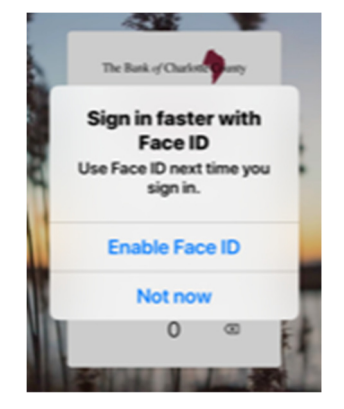

## Step 9: View the Tutorial, if desired

You may view the tutorial for Mobile Banking, if desired. Otherwise, select Skip to go directly to the Dashboard.

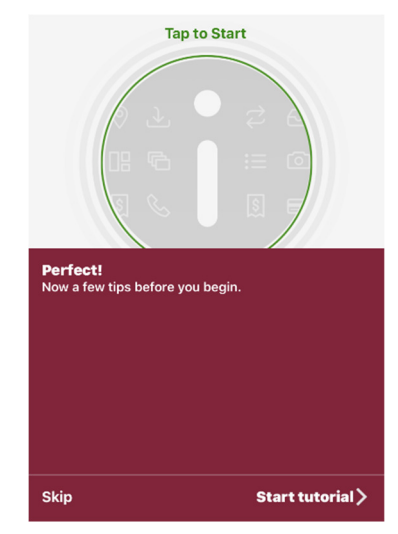

## **Step 10: Explore Mobile Banking**

You have successfully completed the initial set up of Mobile Banking and may now view your accounts and transactions, transfer funds, pay bills, and enroll in other electronic services.

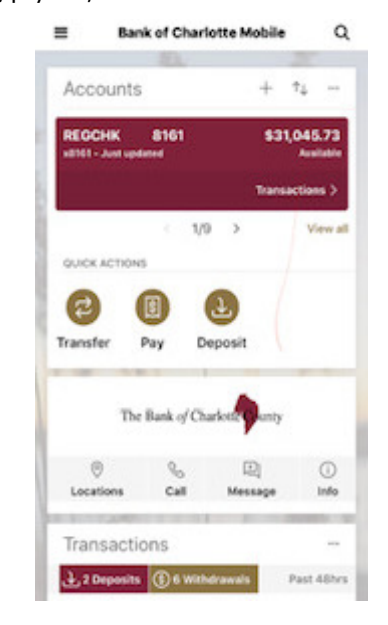

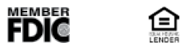